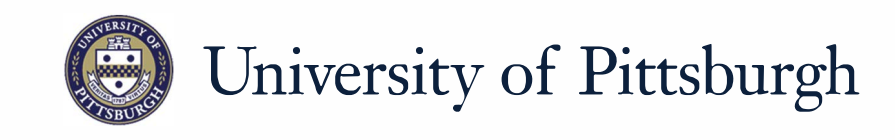

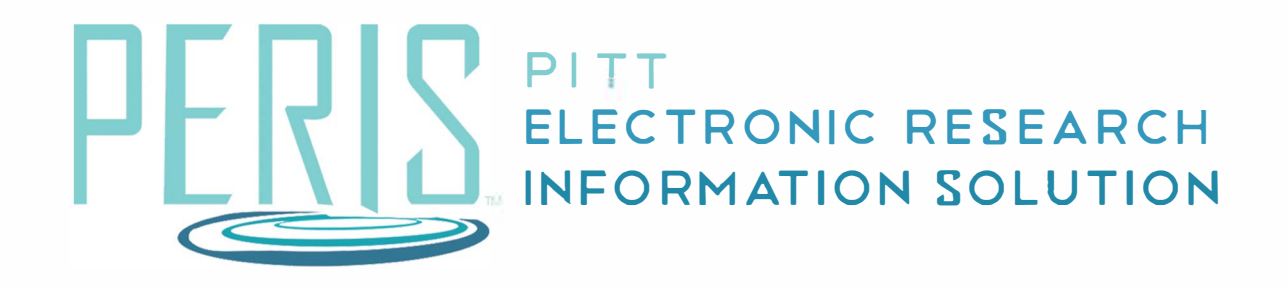

# Quick Reference

CREATING A DETAILED BUDGET.....2-4

### **Creating a Detailed Budget**

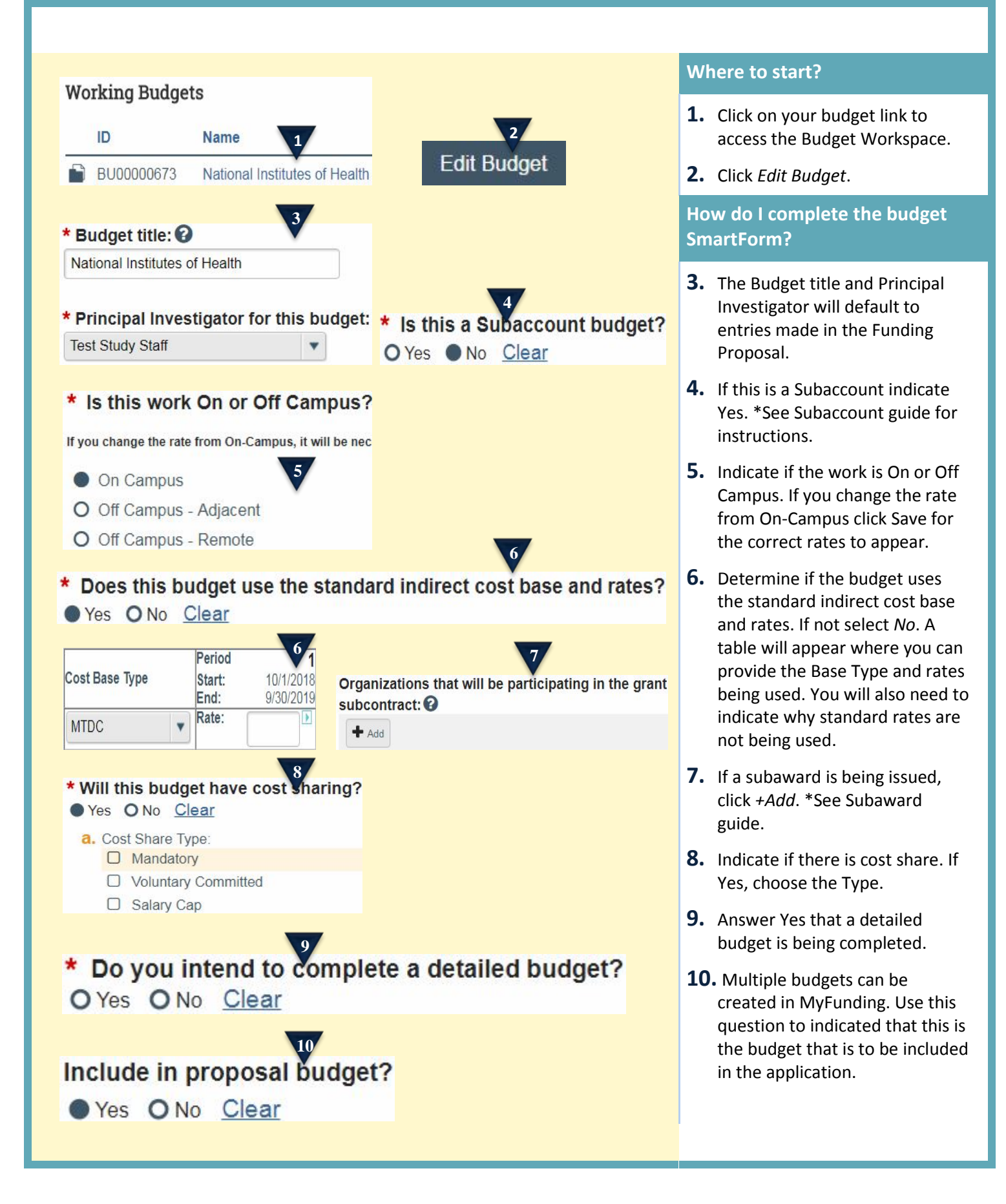

### **Creating a Detailed Budget**

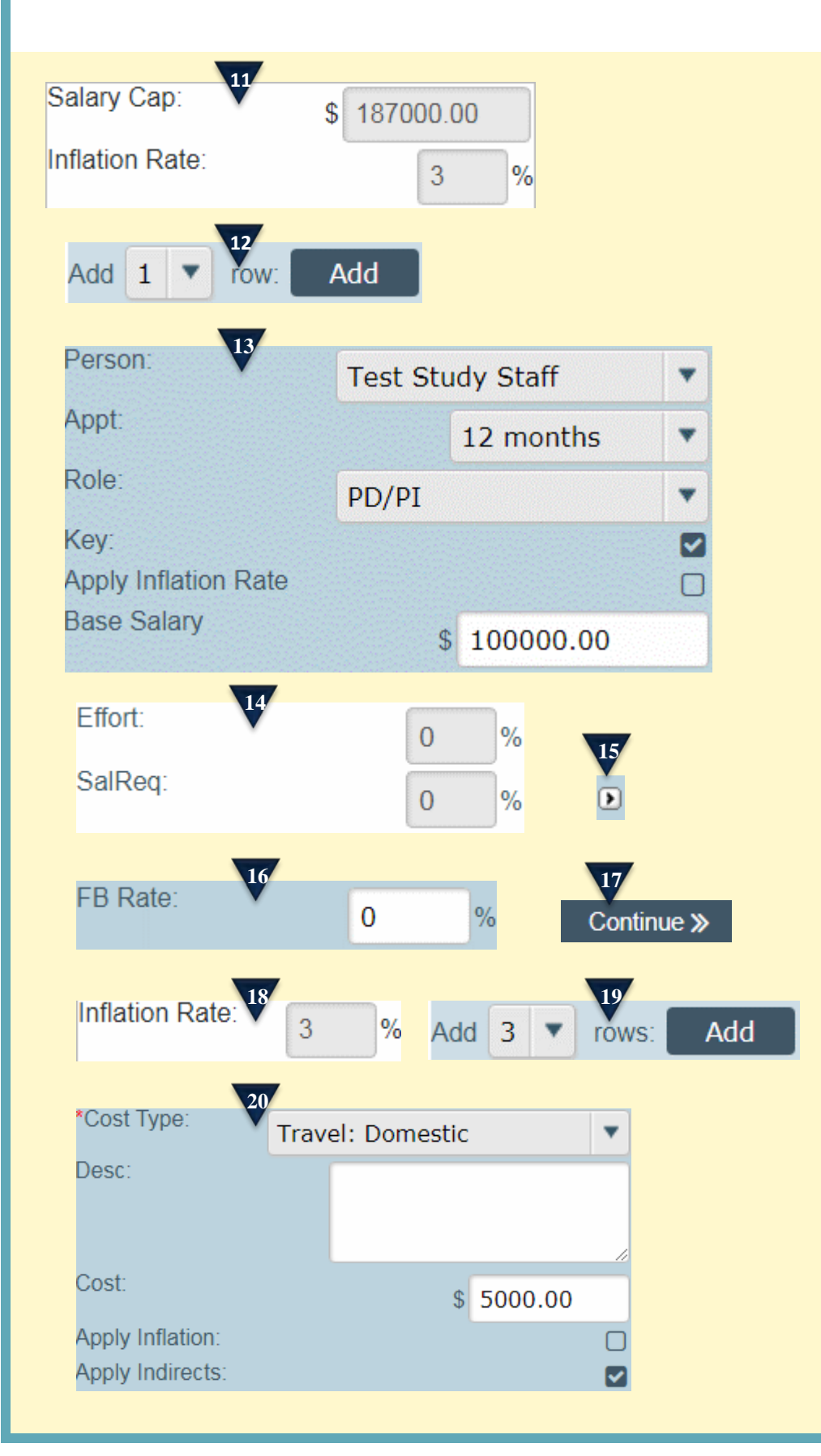

## How do I complete the Personnel Costs SmartForm?

- **11.** Review pre-populated Salary Cap and Inflation Rate entries. Edit if necessary.
- **12.** Choose the number of individuals that you are adding to the budget and click *Add*.
- **13.** Select the Person, their Appointment, and Role. Choose if inflation should be applied to the salary and enter the base salary.
- **14.** Enter the Percent of Effort and percent of Salary Requested.
- **15.** Use the > function if you would like to push figures across all rows.
- **16.** The Fringe Benefit Rate will pre-populate. If editing is necessary, click on the FB Rate field and provide the new rate.
- **17.** When Personnel Costs are complete click *Continue*.

### How do I complete the General Costs SmartForm?

- **18.** Review the pre-populated Inflation Rate. Edit if necessary.
- **19.** Choose the number of general cost categories that are budgeted and click *Add*.
- **20.** Choose a Cost Type. Indirect Costs will be included or excluded based on the Cost that is selected. If adding Equipment a Description is required. Enter the Cost. Apply Inflation if necessary.

### Creating a Detailed Budget

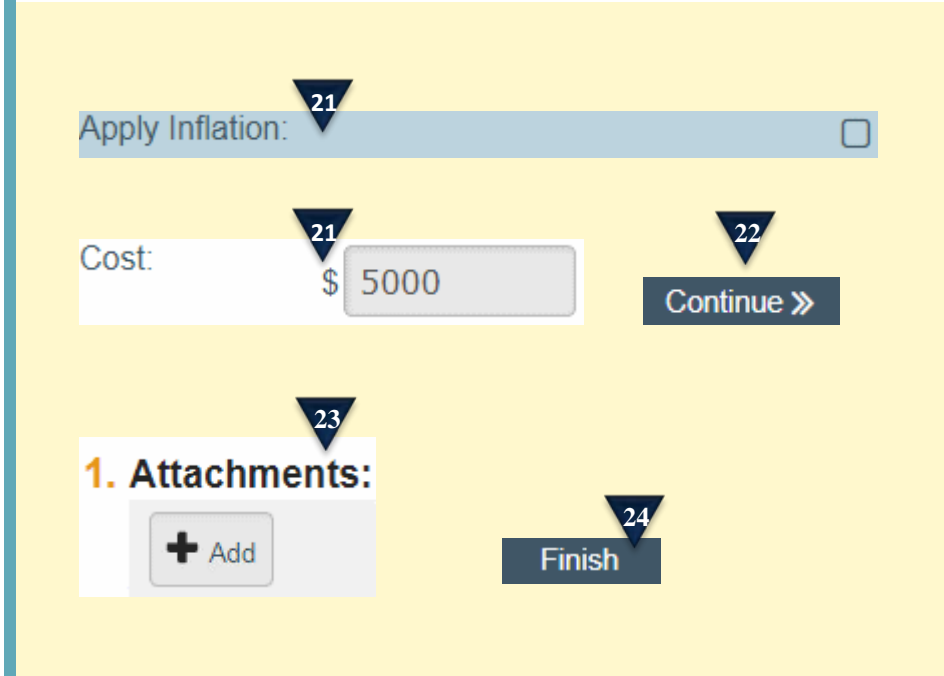

- **21.** To edit a cost uncheck Apply Inflation. Click in the field that you would like to edit and provide the new figure.
- **22.** Click *Continue* when General Costs are complete.

#### How do I finish my budget?

- **23.** Attach any budget related forms that are required for internal purposes. This may include a budget justification.
- 24. Click Finish.